# SONY.

# Desfrutar de música a partir do Xperia/iPhone através de uma rede sem fios

## Guia de configuração rápida

Este folheto é um guia de configuração para desfrutar de música a partir do seu Xperia (ou Xperia Tablet)/iPhone (ou iPad/iPod) equipado com a função DLNA ou AirPlay através de uma rede sem fios.

Necessita de um router sem fios (incluindo um ponto de acesso) para utilizar a rede sem fios.

Sistema de áudio doméstico

## CMT-SBT300W/SBT300WB

Consulte as instruções de funcionamento deste sistema nos casos indicados abaixo.

- Para reproduzir música existente noutro smartphone ou num computador pessoal
- Quando a aplicação "WALKMAN"<sup>\*</sup> não estiver instalada no seu Xperia
- Para reproduzir música através de BLUETOOTH

## Existe um botão WPS no router sem fios?

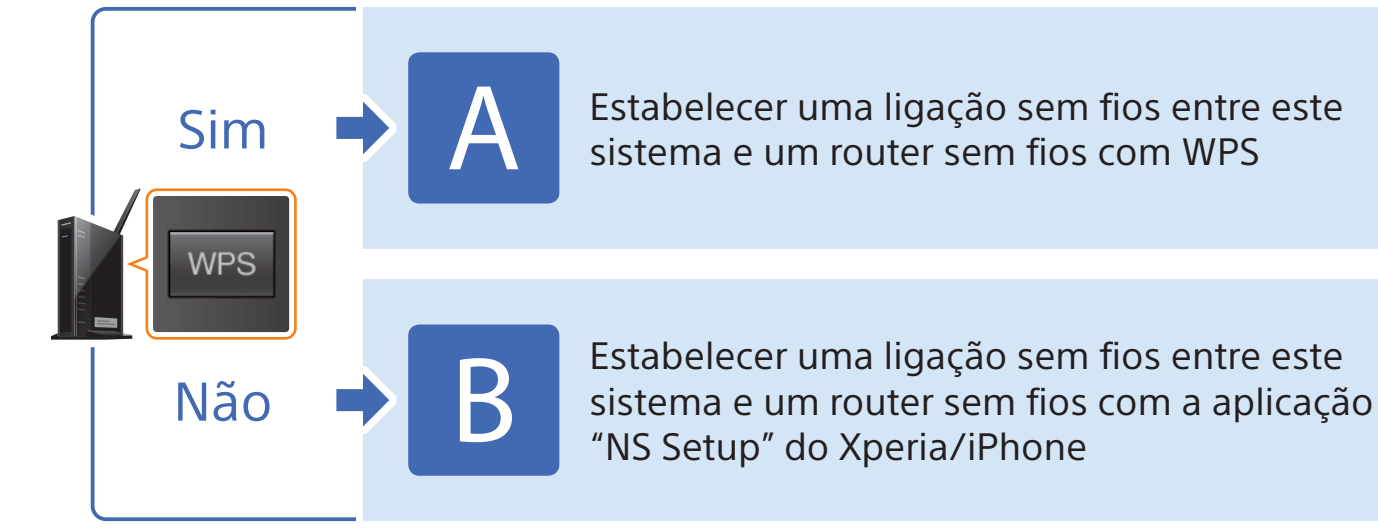

\* O seu Xperia poderá não ter a aplicação "WALKMAN". Nesse caso, não poderá utilizar esta função. Utilizando esta função, poderá ouvir música em alguns modelos de "WALKMAN", mas o funcionamento poderá ser diferente. Consulte as instruções de funcionamento do seu "WALKMAN" para obter mais informações.

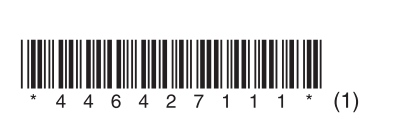

4-464-271-11(1) (PT)

© 2013 Sony Corporation

## Estabelecer uma ligação sem e um router sem fios com WP

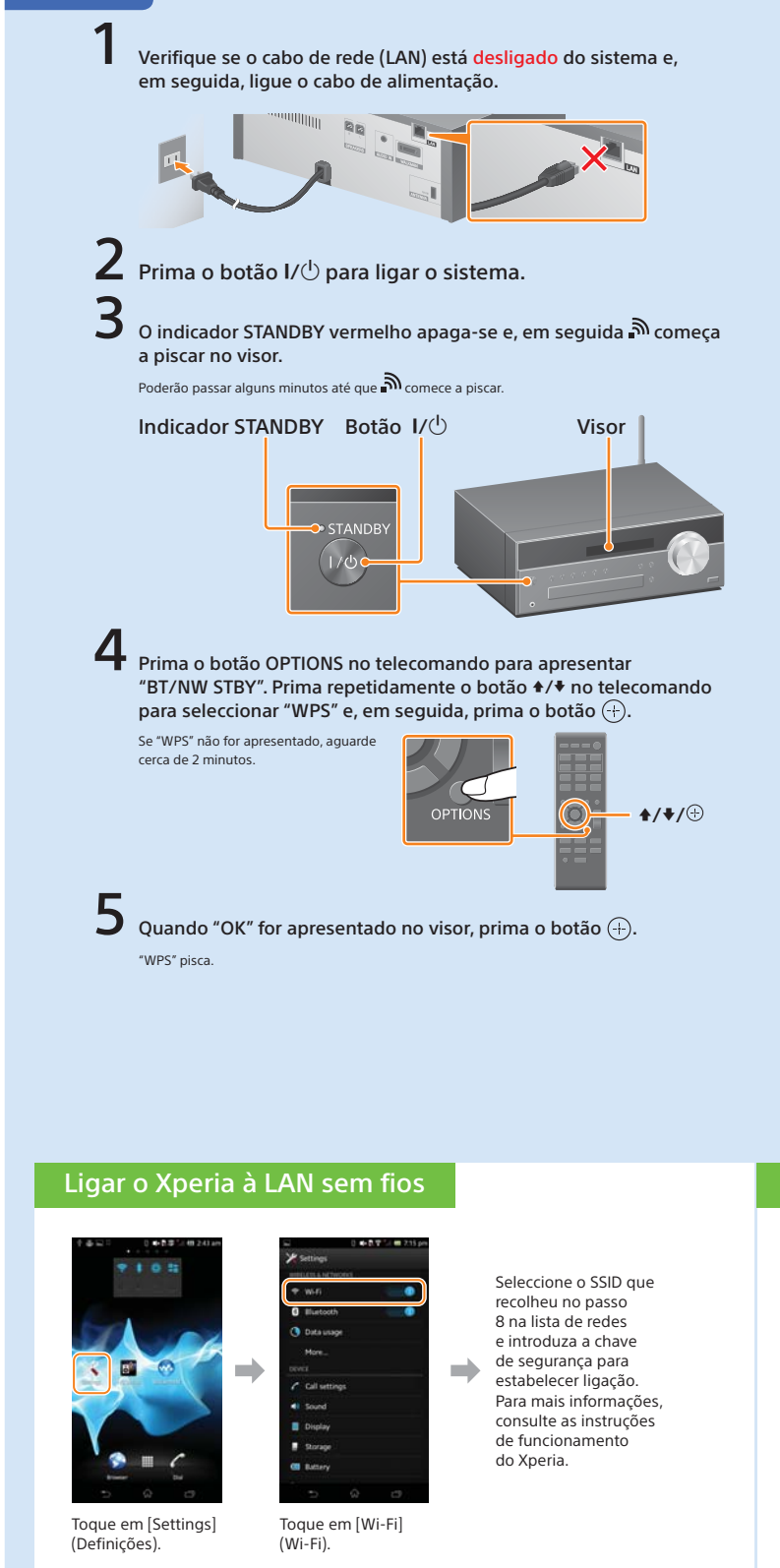

### Ligar o iPhone à LAN sem fios

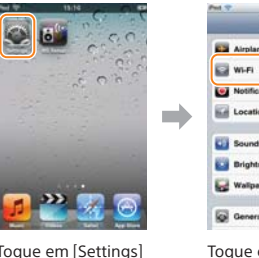

Seleccione o SSID que recolheu no passo 8 na lista de redes e introduza a chave de seguranca para estabelecer ligação. Para mais informações, consulte as instruções de funcionamento do iPhone

Toque em [Settings] (Definições).

(Wi-Fi).

Toque em [Wi-Fi]

HADE 3 Arter

| fio:<br>S                                                                                                    | s entre este s                                                                                                    | sistema                                                                                                    |                                                                                                  |
|----------------------------------------------------------------------------------------------------|----------------------------------------------------------------------------------------------------|----------------------------------------------------------------------------------------------------|--------------------------------------------------------------------------------------------------|
| 6                                                                                                    | Mantenha o botão WPS do ro<br>segundos.                                                                                                    | outer sem fios premio                                                                                                    | do durante alguns                                                                                |
| _                                                                                                    | Em alguns routers, tem de continu<br>o botão WPS.                                                                                                    | ar a premir                                                                                                    | WPS                                                                                              |
| 7                                                                                                    | "CONNECT" pisca depois de "<br>no visor do sistema; acen<br>concluída.<br>Se não for apresentado após cerca de<br>correctamente concluída. Neste caso, repi<br>Se, mesmo assim, não conseguir estabele | WPS" piscar durante<br>de-se quando a ligaç<br>e 5 minutos, é possível que a c<br>ta o processo a partir do pass<br>ecer ligação correctamente, ex | vários segundos<br>ção estiver<br>configuração não tenha sido<br>so 4.<br>sperimente a ligação B |
| Quan<br>a sec                                                                                                    | indicada no verso deste folheto.<br>do a ligação entre o smartphone e<br>cão sequinte.                                                                                                    | o router sem fios estiver                                                                                                    | concluída, avance para                                                                           |
| Para                                                                                                    | utilizadores do Xperia 🔶 Rep                                                                                                    | oroduzir música arma                                                                                                    | azenada no Xperia                                                                                |
| Para                                                                                                    | utilizadores do iPhone Ben                                                                                                    | produzir música arma                                                                                                    | zenada no iPhone                                                                                 |
| Certifique-se de que o router sem fios está ligado. Certifique-se de<br>que conhece o SSID e a chave de segurança.<br>Consulte as instruções de funcionamento do router sem fios. |                                                                                                    |                                                                                                    |                                                                                                  |
|                                                                                                    | SSID                                                                                                    |                                                                                                    |                                                                                                  |
|                                                                                                    | Chave de segurança                                                                                                    |                                                                                                    |                                                                                                  |
|                                                                                                    |                                                                                                    | SSID: SSID: Chave de seguranca:                                                                                                    |                                                                                                  |
| 9 Estabelecer uma ligação sem fios entre o smartphone e o router sem fios.                                                                                                    |                                                                                                    |                                                                                                    |                                                                                                  |
| Para                                                                                                    | utilizadores do Xperia 📫 Lig                                                                                                    | gar o Xperia à LAN se                                                                                                    | m fios                                                                                           |
| Para                                                                                                    | utilizadores do iPhone 🔶 Lig                                                                                                    | gar o iPhone à LAN se                                                                                                    | em fios                                                                                          |
| Deve                                                                                                    |                                                                                                    |                                                                                                    |                                                                                                  |
| керг                                                                                                    |                                                                                                    | enada no xper                                                                                                    | ia .                                                                                             |
| (1) Inicie 🧐 (aplicação (2) -<br>[WALKMAN]).                                                                                                    |                                                                                                    | Toque no ícone<br>[SONY:CMT-SBT3]                                                                                                    | e seleccione<br>00W(B)XXXXXX].                                                                   |
| **                                                                                                    |                                                                                                    |                                                                                                    | "NETWORK" (REDE)<br>é apresentado<br>no visor do sistema<br>durante a reproduçã<br>de música.    |

### Reproduzir música armazenada no iPhone

1 Inicie 🙋 (aplicação [Music] (Música)).

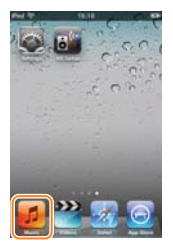

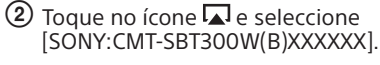

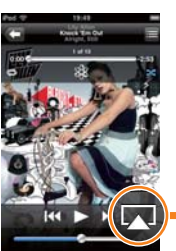

"AirPlay" é apresentado no visor do sistema durante a reprodução

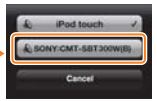

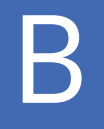

o sistema seguindo os

"Para repor o sistema"

à direita. Em seguida,

repita a configuração

no Xperia" ou

a partir do primeiro passo

de ② em "Configuração

"Configuração no iPhone"

passos indicados em

a partir do primeiro

em "Configuração

a ma

Se a configuração não

'NO CONNECT" (SEM

tiver êxito depois de seguir

este procedimento, ou se

LIGAÇÃO) for apresentado

indicados em "Para repor

o sistema" à direita

no visor do sistema, reponha

o sistema seguindo os passos

passo de 2

no iPhone".

## Estabelecer uma ligação sem fios entre este sistema e um router sem fios com a aplicação "NS Setup" do Xperia/iPhone

Pode estabelecer uma ligação sem fios entre este sistema e o seu router sem fios transferindo a aplicação "NS Setup" para o seu smartphone e efectuando o procedimento seguinte.

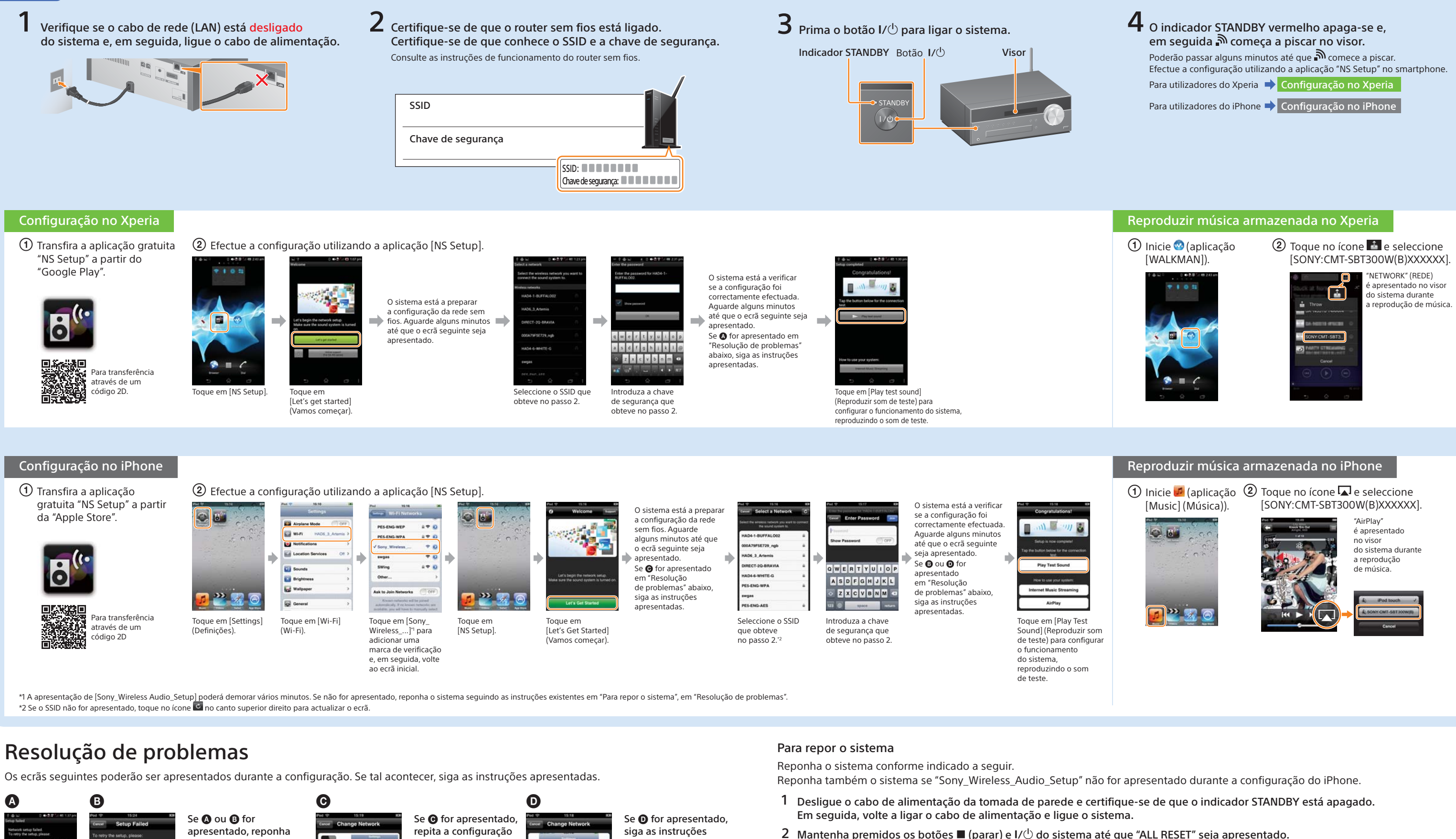

apresentadas no ecrã.

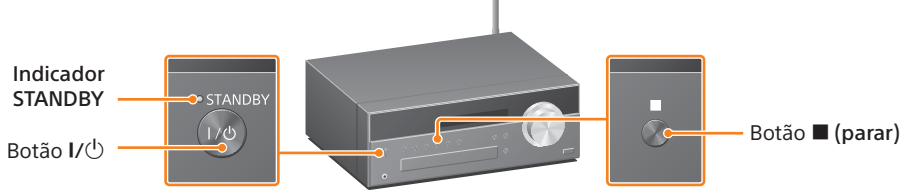